# SFR BUSINESS

# PACK BUSINESS UNIFIE GUIDE UTILISATEUR POSTE IP Digital POLY CCX505

Octobre 2024

Ce document et les informations qu'il contient sont la propriété d'Altice France. Il ne doit pas être utilisé à d'autres fins que celles pour lequel il a été établi et transmis. Il ne peut être ni reprodu ni divulgué à des tiers, en tout ou partie, sous quelque forme que ce soit, sans l'accord préalable exprès et écrit du groupe.

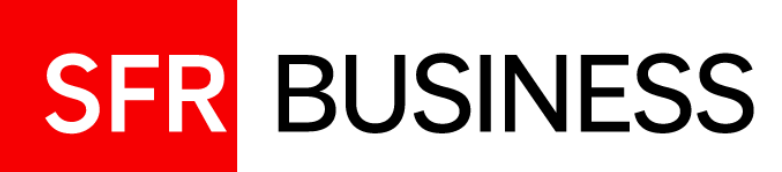

#### **AVERTISSEMENT**

Pour chercher et trouver des informations concernant une fonctionnalité en particulier, le plus simple est de faire une recherche par mot clé à partir de l'utilitaire de recherche « ctrl+F »

# sommaire

| 01 | <b>Présentation générale</b><br>Votre poste IP digital Poly CCX505                                                                             | 03 |
|----|----------------------------------------------------------------------------------------------------|----|
| 02 | <b>Passer et recevoir des appels</b><br>Et tous vos services de gestion d'appels                                                               | 09 |
| 03 | <b>Préparer et suivre vos appels, configurer le poste</b><br>Journal, Annuaires, messagerie, groupes d'appels, touches de supervision, Renvois | 19 |
| 04 | Ajout d'une Extension EM60                                                                                                    | 28 |

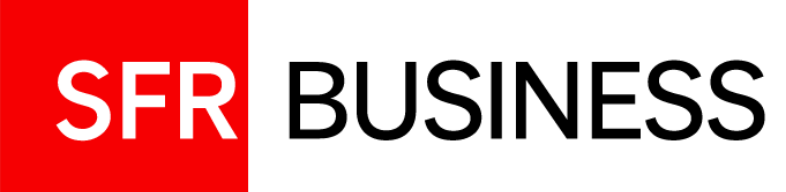

# Présentation

Poste IP digital Poly CCX505

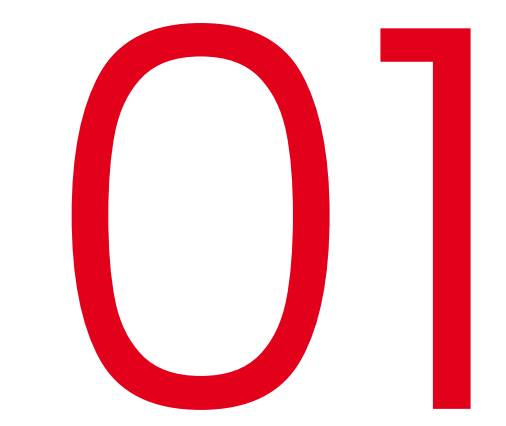

# 01 Votre Poste IP digital Poly CCX505 Ecran d'accueil

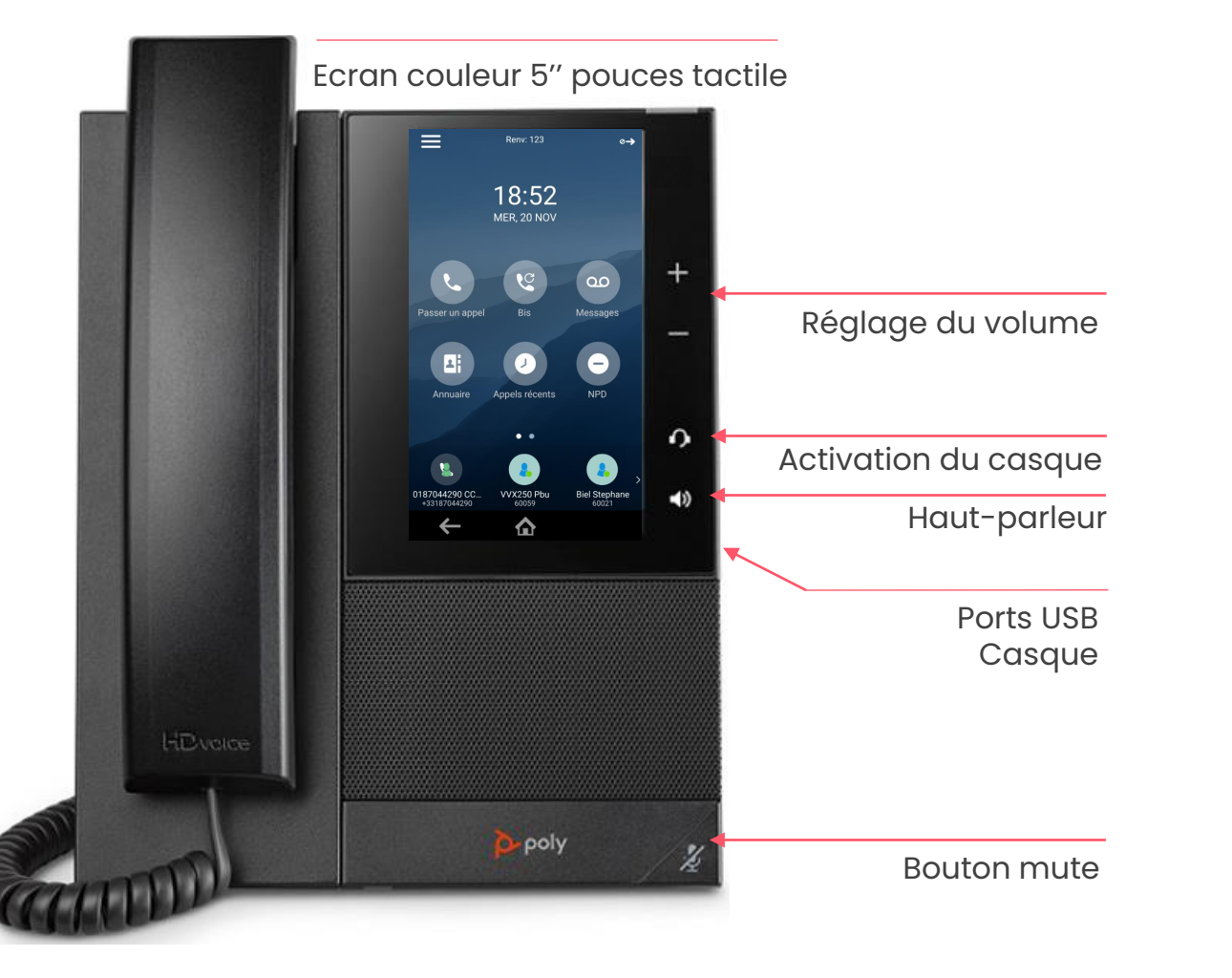

Menu burger pour accéder à toutes les fonctionnalités

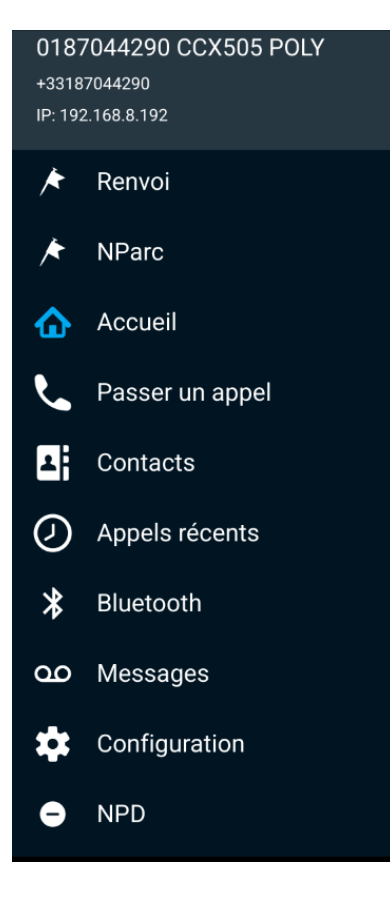

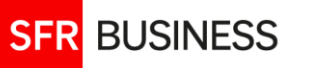

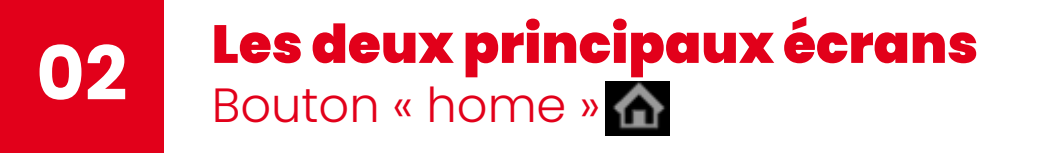

#### **TOUCHES PROGRAMMEES**

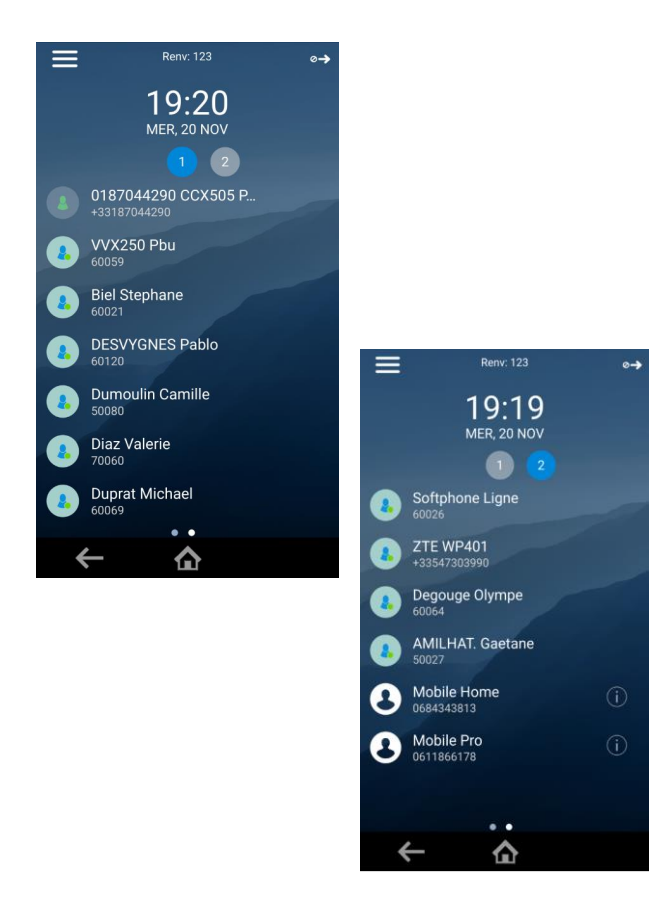

Lignes supervisées et touches de raccourci La première ligne est celle du poste.

Réparties sur 4 pages maximum accessibles en effleurant le numéro de page (de ① à ④)

**Pour afficher la page d'accueil** bouton Home

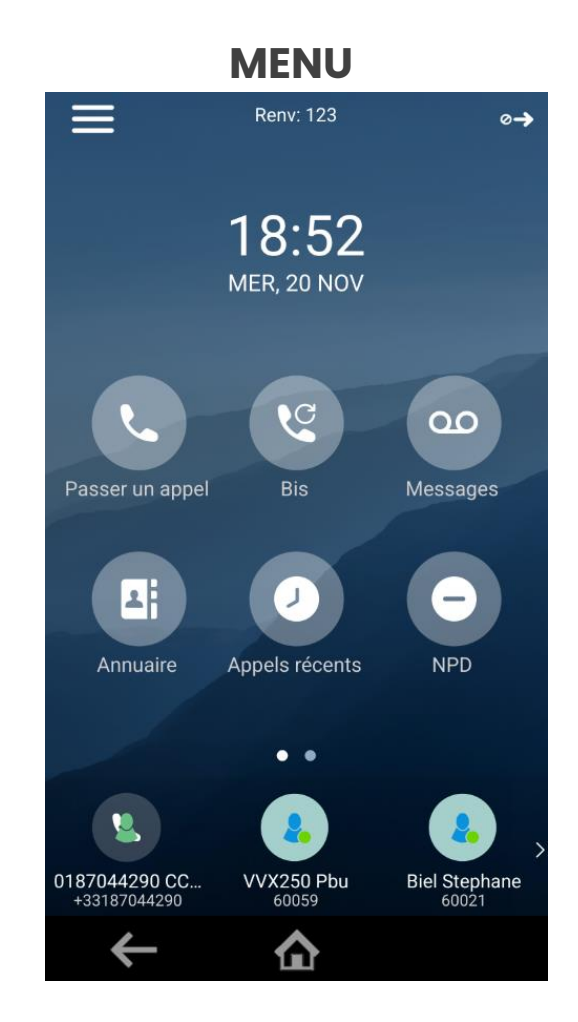

#### Pour afficher la page

Depuis l'écran principal, balayer l'écran du doigt de droite à gauche

#### Fonctions principales

Lignes supervisées – les faire défiler en balayant l'écran. La l<sup>ère</sup> ligne est celle du poste

# 03 Touches programmées

Touches de supervision en tête et touches de raccourci en fin de liste

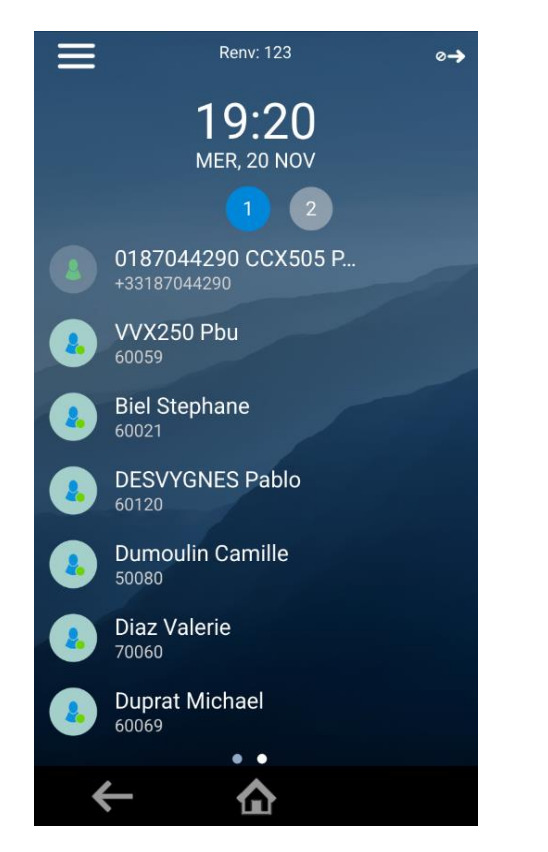

Exemple avec 2 pages de touches programmées (sur 4 possibles)

Identité du poste et touches de supervision sur la l<sup>ère</sup> page

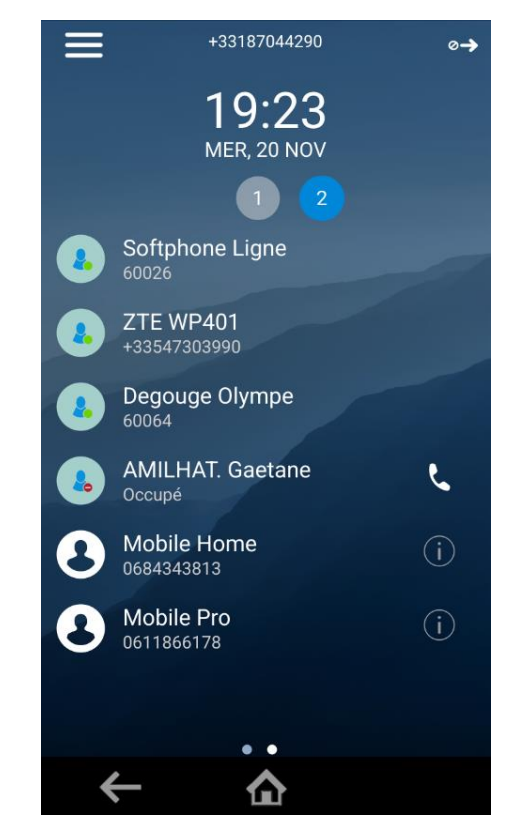

1 ligne supervisée en « Appel entrant » et 2 touches de raccourci

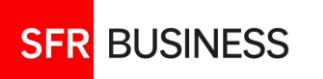

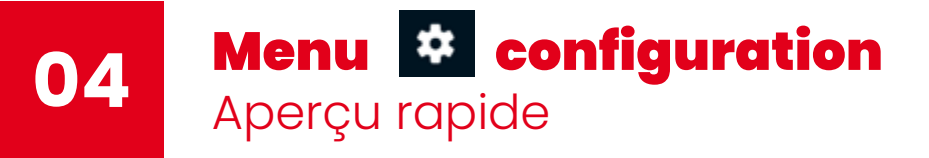

Accès : depuis l'icône 🌣 du menu burger

#### 1. Configuration de base

Personnalisation du fonctionnement du téléphone - item 1 à 6 Préférences, rétroéclairage, sonnerie ... (voir le chapitre des fonctions de configuration)

Configuration et dépannages de base - avec en particulier

- Réinitialiser le téléphone : en cas de changement de poste sur une ligne, permet de récupérer la nouvelle configuration du poste cohérente avec la ligne
- Restaurer les paramètres par défaut : permet de revenir à la configuration usine (sauf la version logicielle).

#### 2. Configuration Avancée

Accessible avec le mot de passe administrateur. Utilisé uniquement par les techniciens SFR.

#### 3. Services d'appel

Donne un accès détaillé à tous les services d'appel « Ne pas déranger », « Renvois d'appel », « Groupes d'appel » et « Messagerie vocale »

#### 4. Etat

Pour les experts, permet de vérifier ce qui est techniquement configuré pour la ligne et pour le téléphone (identités, url des plateforme techniques, version logicielles ...) et de réaliser des diagnostiques.

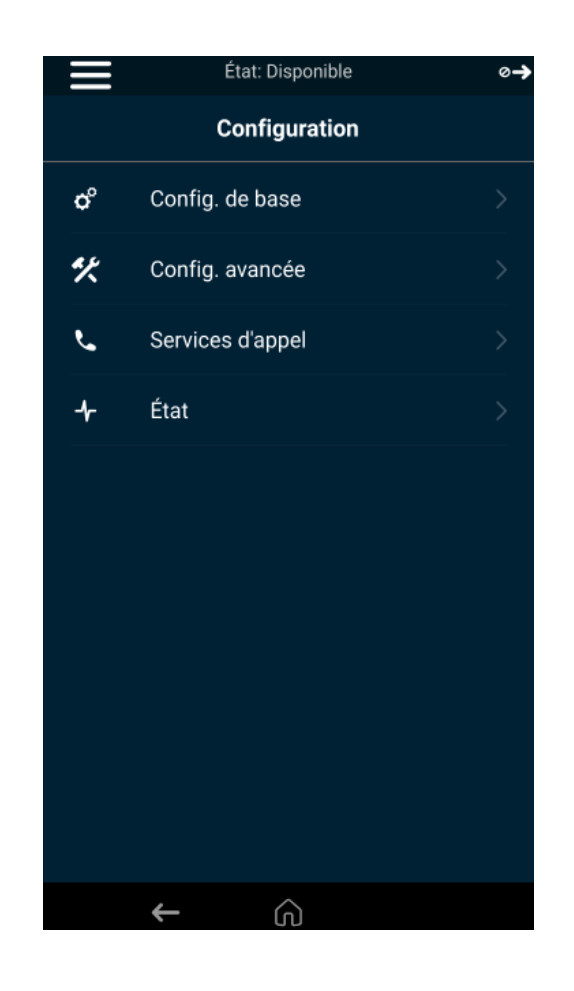

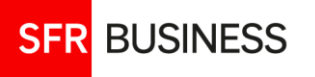

# Menu complémentaire Menu « Burger » 📃

Les fonctions les plus utiles dans le menu burger :

| *          | Journal         | Journal d'appels                                              |
|------------|-----------------|---------------------------------------------------------------|
| *          | Renvoi          | Renvois                                                       |
| /          | NParc           | Parcage d'appel                                               |
| ۵          | Accueil         | Accueil                                                       |
| ٩          | Passer un appel | Console d'appels                                              |
| ¥          | Contacts        | Annuaire                                                      |
| $\bigcirc$ | Appels récents  | Journal d'appels                                              |
| *          | Bluetooth       | Bluetooth : à activer pour un casque sans fil                 |
| മ          | Messages        | Messagerie                                                    |
| \$         | Configuration   | Configuration                                                 |
| 2          | Disponible      |                                                               |
|            | Disponible      | Fonction de connexion/déconnexion dans un groupement d'appels |
|            | Dcnx Grp        |                                                               |

# ①Identifiant de ligne@IP locale de la ligne

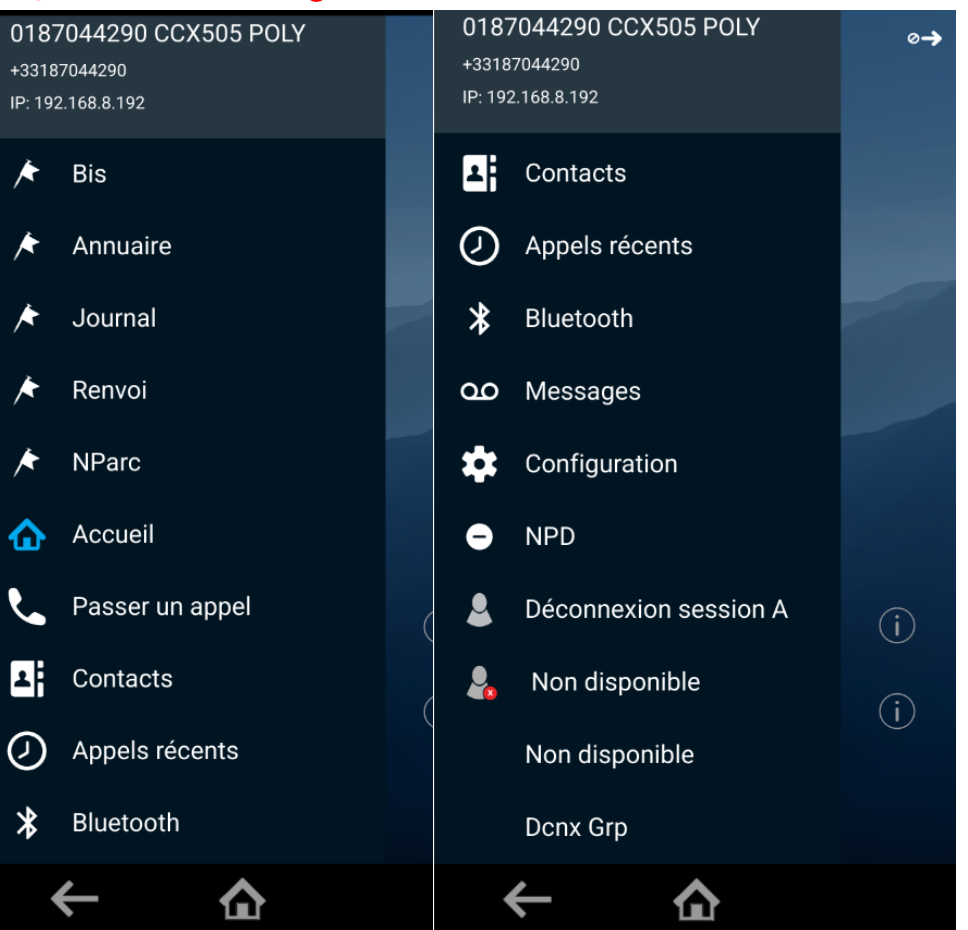

SFR BUSINESS

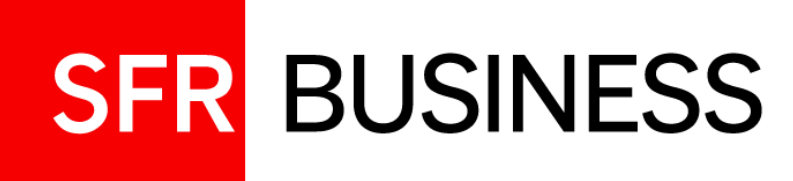

# Passer et recevoir des appels

Et tous vos services de gestion d'appel

# La console d'appel Composer ou choisir un numéro

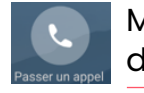

01

Menu console d'appels

| Ξ                          | État: Disponible | <b>⊘→</b>       |
|----------------------------|------------------|-----------------|
| 2                          | $\odot$          |                 |
|                            |                  |                 |
| 1                          | 0                | 2               |
| I<br>                      | ABC              | 0<br>DEF        |
| <b>4</b><br><sub>GHI</sub> | 5<br>JKL         | <b>б</b><br>мпо |
| 7                          | 8                | 9               |
| PQRS                       | TUV              | WXYZ            |
| */+                        | 0                | #               |
|                            |                  |                 |
|                            |                  |                 |
| ÷                          | G                |                 |

Onglet par défaut clavier numérique

|             | +33187044290                                           | <b>⊘→</b>    |            |                | État: Disponible | e |
|-------------|--------------------------------------------------------|--------------|------------|----------------|------------------|---|
| <b>L</b>    | 0                                                      |              |            |                | Annuaire         |   |
| Sort∨ To    | bus les appels $\vee$                                  | ×            |            | Liste des con  | tacts            |   |
| Val<br>Appe | <b>erie Diaz</b><br>els reçus - 13:45 - 00483050174    | i            |            | Annuaire de l' | entreprise       |   |
| Fina<br>App | <b>ance ARGEO</b><br>els manqués - 13:44 - 343813      | i            |            |                |                  |   |
| Kev<br>Appe | r <b>in Jarnoux</b><br>els émis - 13:13 - +33272177495 | i            |            |                |                  |   |
| Kev<br>Appe | r <b>in Jarnoux</b><br>els émis - 13:13 - +33272177495 | i            |            |                |                  |   |
| Val<br>Appe | <b>erie Diaz</b><br>els émis - 13:12 - +33483050174    | i            |            |                |                  |   |
| <b>078</b>  | 8 <b>7041953</b><br>els émis - 13:11 - 0787041953      | i            |            |                |                  |   |
| Ser:<br>App | aphine bureau DE SENLIS<br>els émis - 13:11 - 60055    | ( <b>i</b> ) |            |                |                  |   |
| <b>Fina</b> | ance ARGEO<br>els émis - 13:10 - 0684343813            | i            | Retour à   |                |                  |   |
| ←           | ·                                                      |              | la console | ÷              | Â                |   |

Onglet journal d'appels

Onglet contacts et annuaires

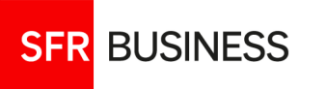

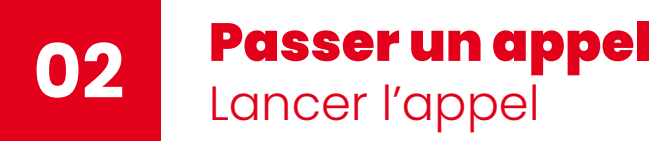

## Combiné raccroché

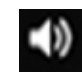

Haut-parleur : lancer un appel combiné raccroché, déclenche l'appel en haut-parleur. Le bouton haut-parleur s'illumine en vert. Le presser met fin à l'appel.

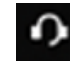

Casque : depuis la console d'appel, lancer l'appel en pressant sur le bouton Casque. Il devient bleu durant toute la durée de l'appel

Ou bien presser d'abord le bouton casque, il passe en bleu puis l'appel peut être passé comme lorsque le combiné est décroché.

### Combiné Décroché ou bouton casque activé

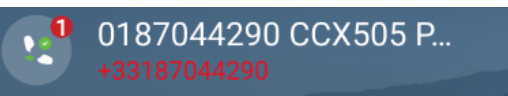

Effleurer l'icône combiné de la ligne identifiant le poste pour basculer sur la console d'appel

# Autres Méthodes pour lancer un appel Effleurer la ligne sélectionnée pour lancer l'appel

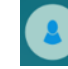

**Touches de supervision** 

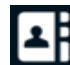

Annuaire et Contacts

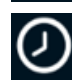

SFR BUSINESS

Journal d'appels (appels récents)

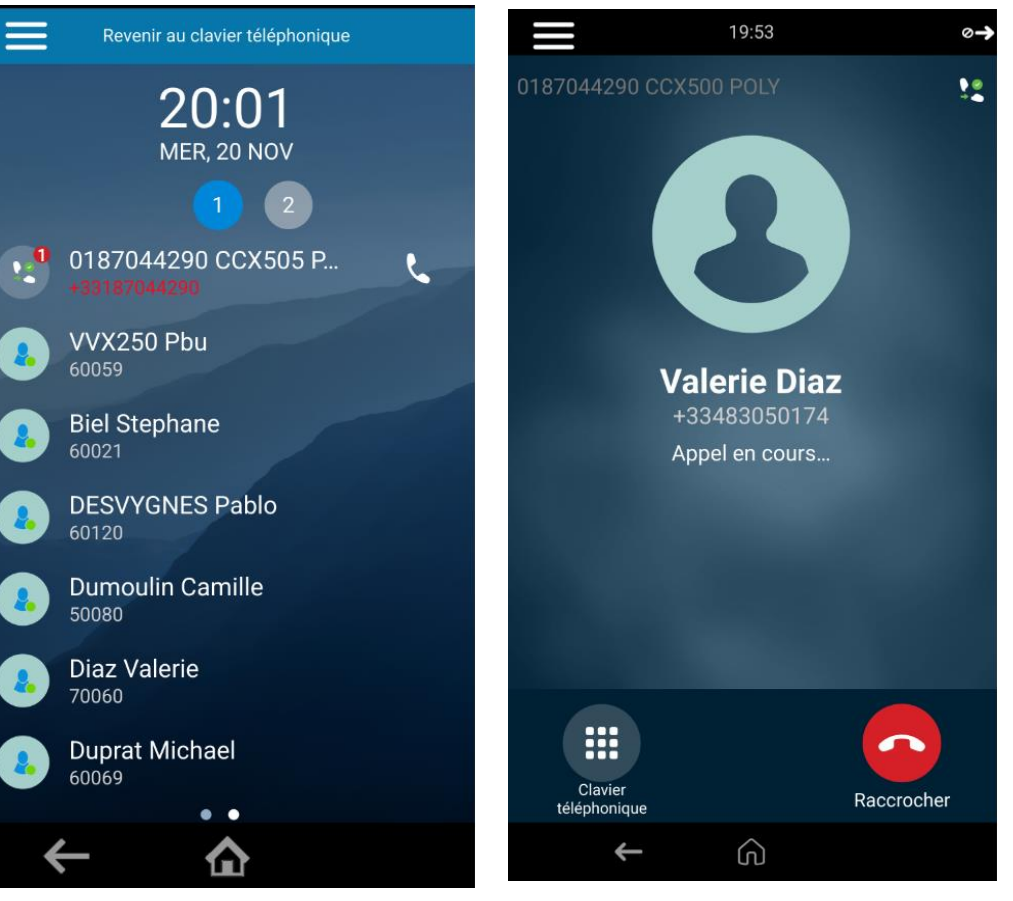

Octobre 2024

Ecran combiné décroché ou bouton casque pressé

Appel lancé

#### Alerte appel entrant

Le téléphone sonne, même si un casque et branché et activé.

L'écran d'appel entrant est le même que le poste soit au repos ou déjà en ligne.

L'écran présente l'identité de l'appelant :

- Interne : Nom Prénom numéro privé ou numéro public si absent
- □ Contacts externes : Nom numéro court
- Contact du téléphone (raccourcis) : Nom et numéro public
- □ Externe : numéro public

En interne, le numéro court d'un correspondant est toujours démasqué (pas d'affichage de numéro alternatif, pas de masquage du numéro)

#### Répondre à l'appel

Effleurer l'icône Répondre : l'appel passe en haut-parleur Décrocher le combiné Presser le bouton Casque

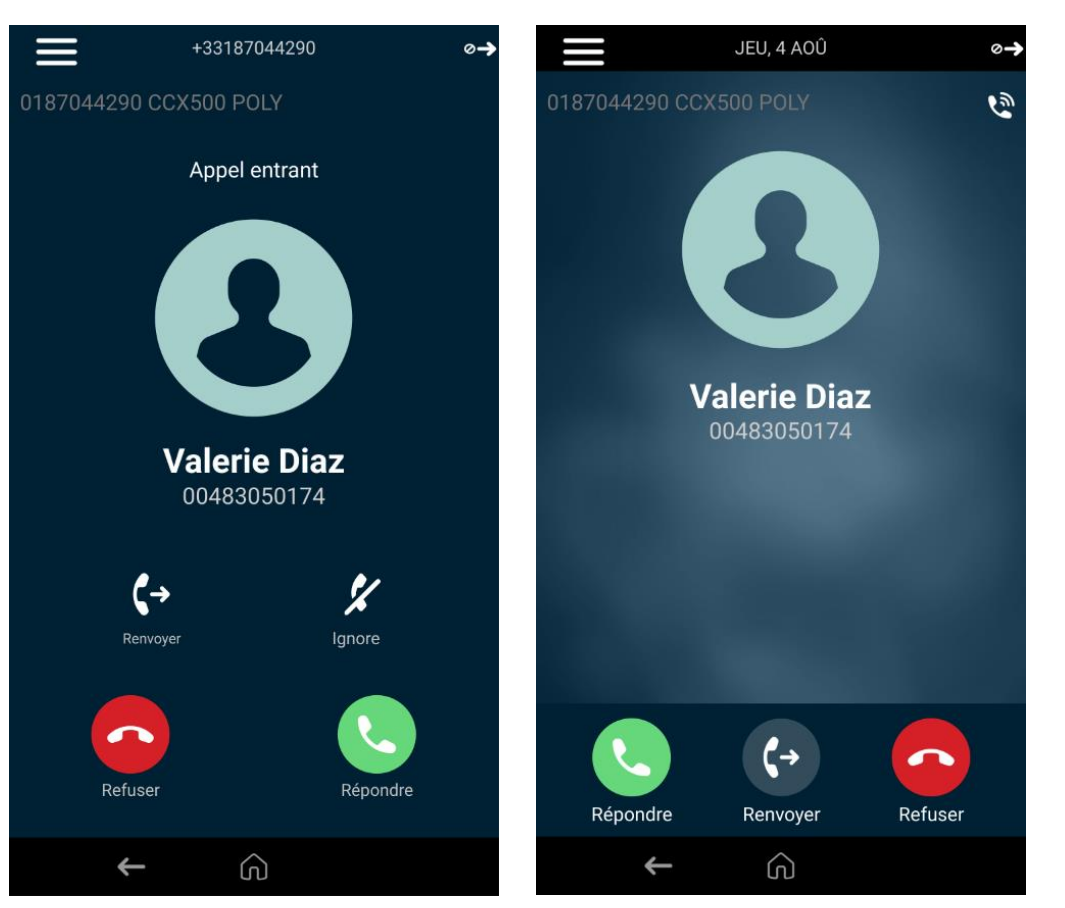

Appel entrant : l'icône « Ignorer » permet de mettre l'appel en silencieux

Appel entrant : lorsque l'appel a été ignoré

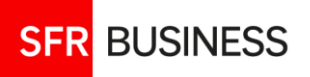

#### Ne pas répondre

**Ignorer :** met l'appel en silencieux puis il tombe dans les appels sans réponse

Refuser : permet de rejeter l'appel

**Renvoyer** : non fonctionnel (devrait permettre de transférer l'appel à la volée)

### Ne pas déranger

Faire « NPD » dans le menu principal ou le menu burger, pour appliquer un renvoi sur occupation

Alors, en cas d'appel entrant, le poste ne sonne pas.

Pour supprimer le renvoi, faire de nouveau « NPD ».

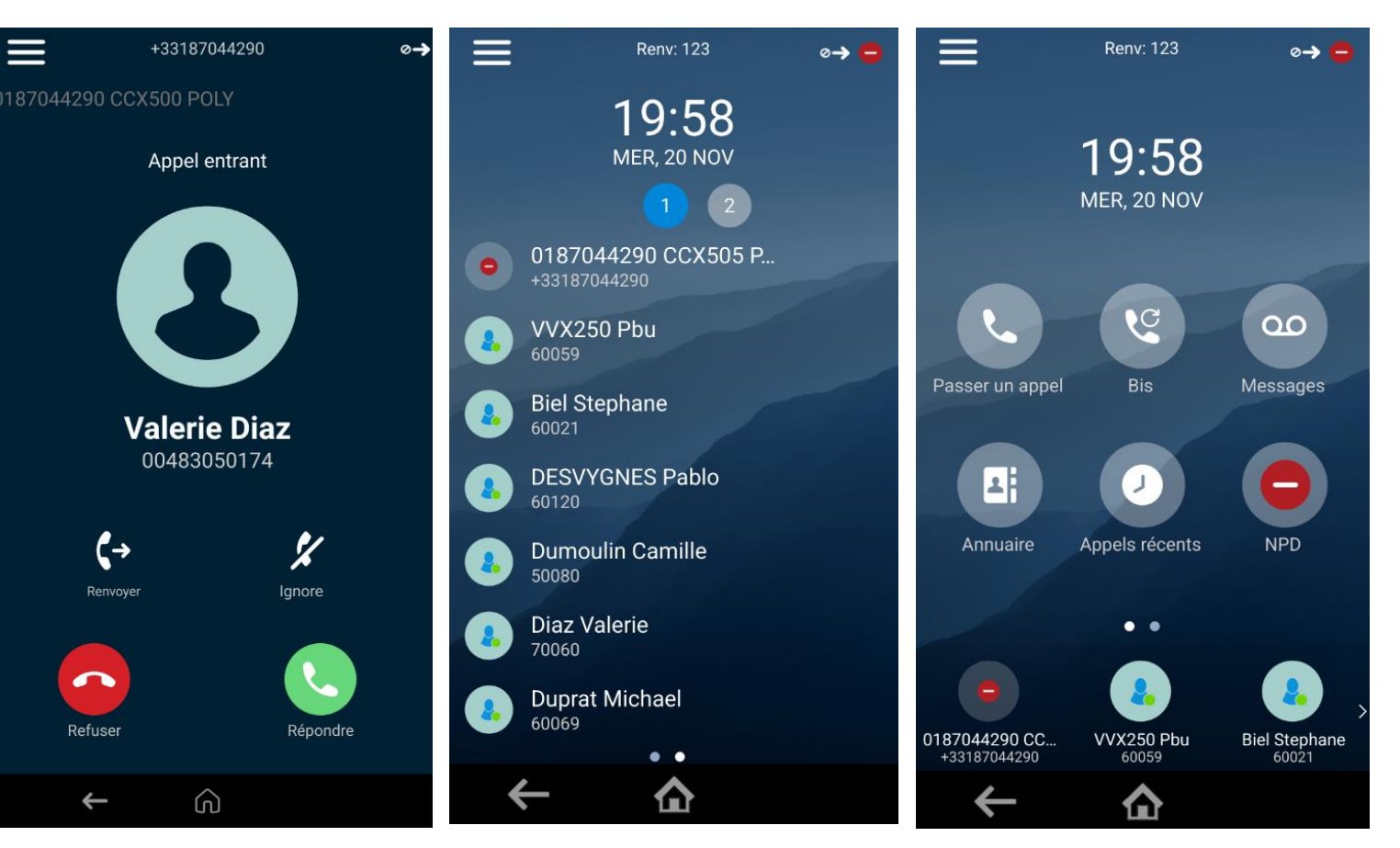

Ne pas répondre à un appel entrant Apparence de la ligne en NPD

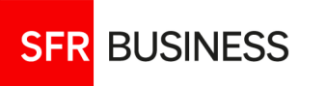

#### Gérer un appel en cours 05 Menu contextuel

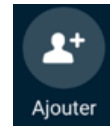

Clavier éléphonique

(**}**1

Consulter

Attente

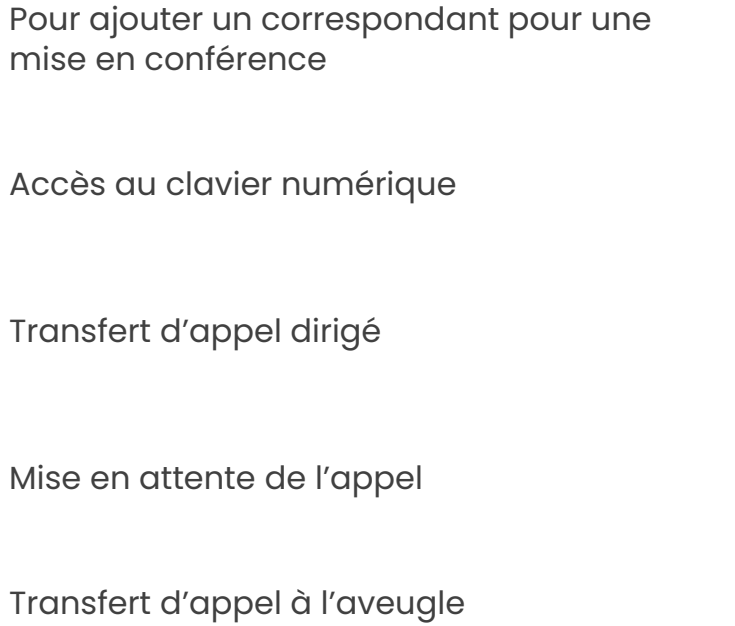

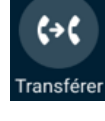

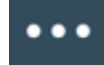

Menu étendu – Accès au parcage d'appel

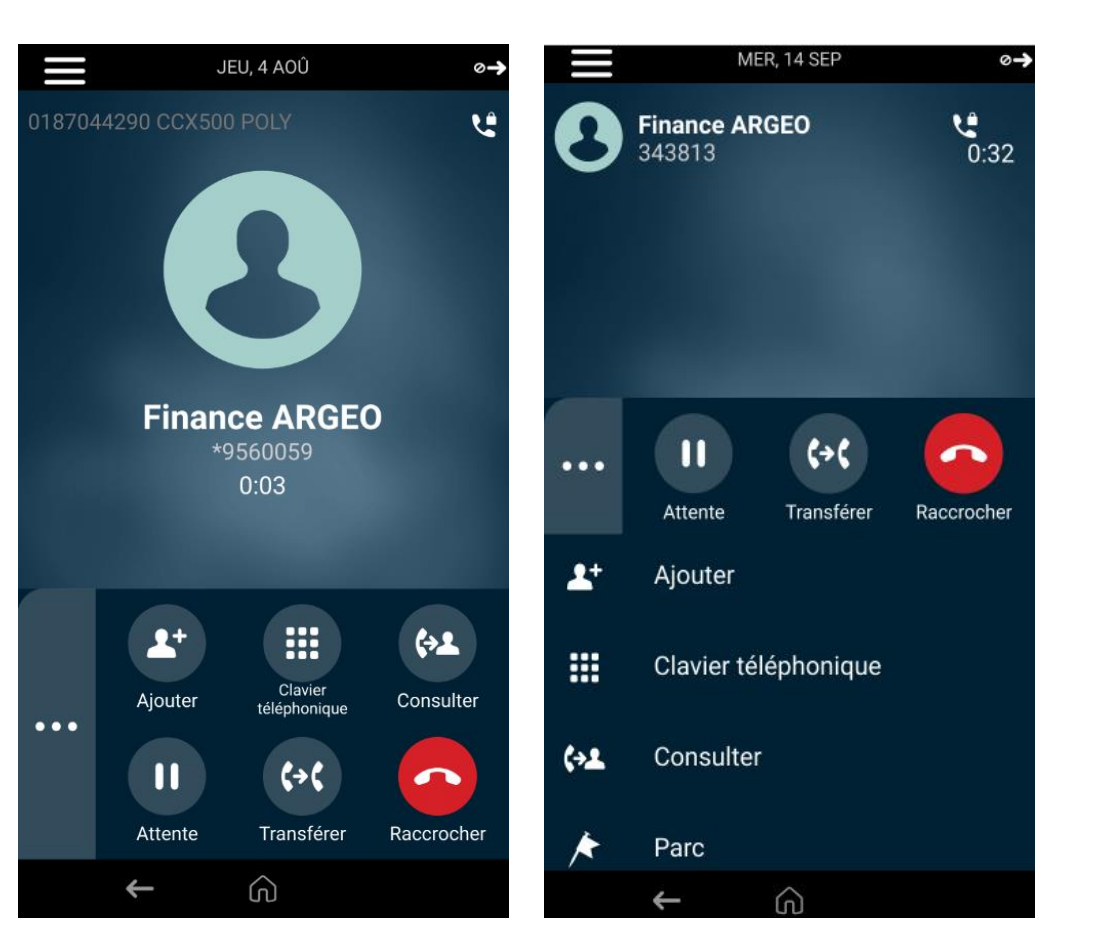

Appel en cours Menu contextuel de base

Appel en cours Menu contextuel étendu

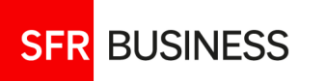

# 06

# **Gérer un appel en cours** Mise en attente – appels multiples

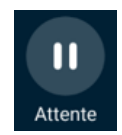

#### Mise en attente

Le bouton passe en bleu L'appel est marqué « Signal d'appel »

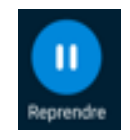

# **Reprendre l'appel**

Faire reprendre Ou Menu contextuel : « Reprendre »

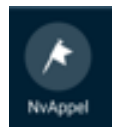

#### **Appels multiples**

Pour passer un nouvel appel en parallèle, mettre l'appel en cours en pause et faire NvAppel

En cours d'appel, il est possible de répondre à un appel entrant, l'appel en cours est automatiquement mis en pause

Il est possible de maintenir jusqu'à 20 communications en parallèle : la liste est affichée sur l'écran tactile. Il suffit de la faire défiler et de choisir l'appel que l'on souhaite gérer (reprendre, transférer ...)

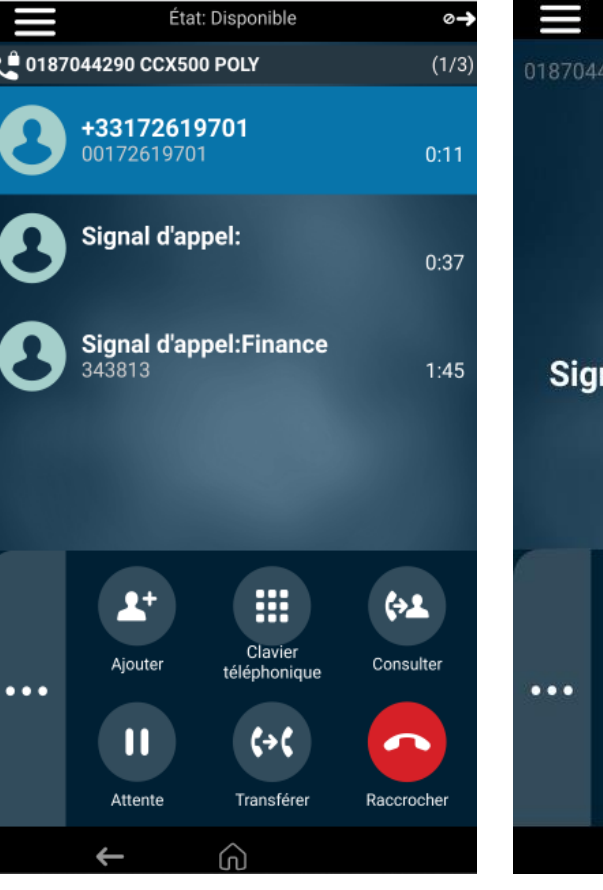

3 appels simultanés dont 2 en attente

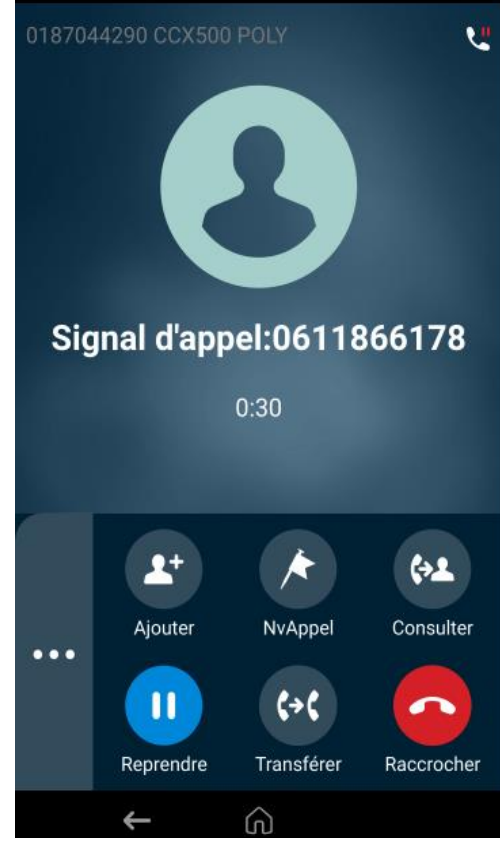

Appel en attente

+33187044290

SFR BUSINESS

# **O7 Gérer un appel en cours** Transfert d'appel

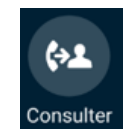

## Transfert d'appel dirigé

En cours d'appel,

utiliser le bouton « Consulter » : la console d'appel s'affiche Appeler le correspondant de son choix depuis la console ou depuis la page des lignes supervisée.

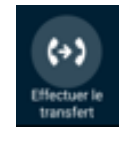

Lorsque l'appel est lancé, il est encore possible de faire un transfert à l'aveugle sans consultation du correspondant

Lorsque l'appel est établi, effectuer le transfert

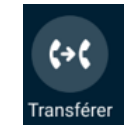

## Transfert d'appel à l'aveugle

En cours d'appel,

Utiliser le bouton « Transférer » : la console d'appel s'affiche Appeler le correspondant se don chois depuis la console ou depuis la page des lignes supervisées Le transfert est immédiatement opéré.

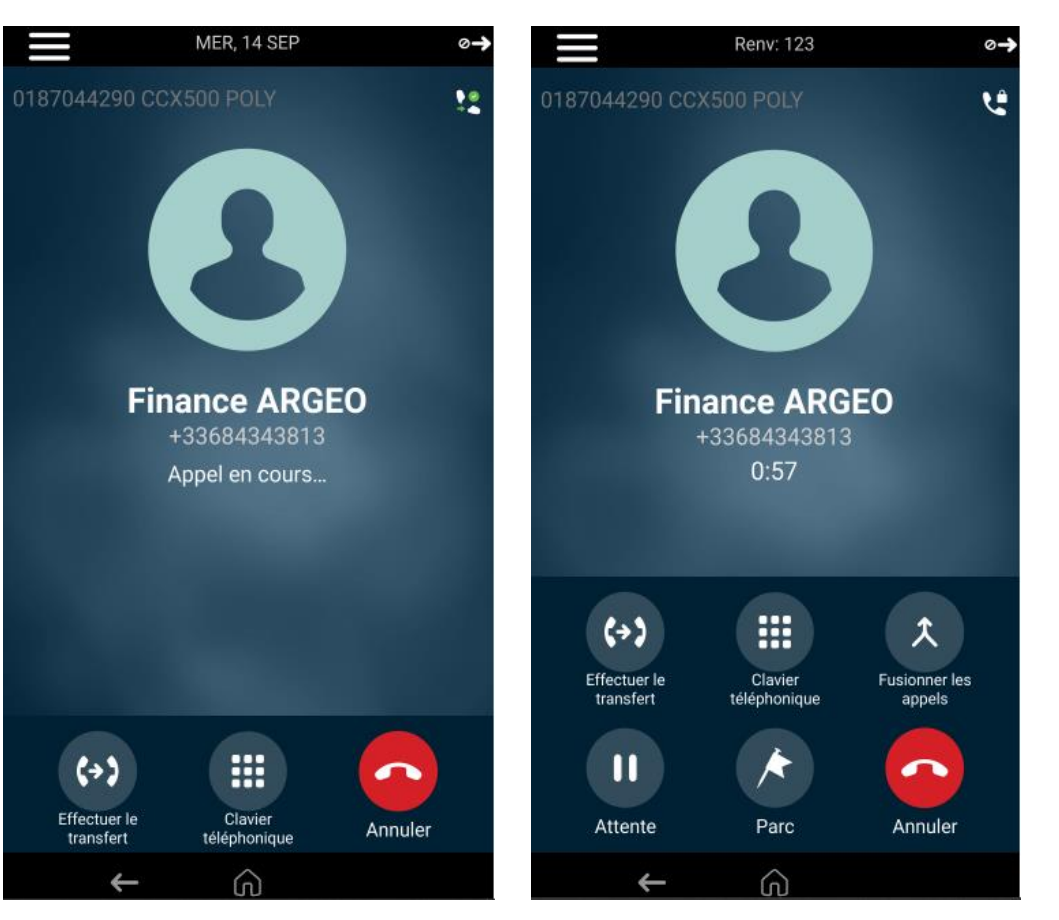

Appel de la ligne vers laquelle la communication doit être transférée

Communication vers la ligne de transfert établie.

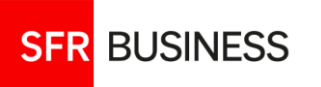

La mise en conférence permet de réunir 6 lignes dans un même appel, y compris l'appelant.

#### Lancer une conférence

En cours d'appel avec une lère ligne :

- 1. Faire « Ajouter » et appeler un nouveau correspondant
- 2. Une fois l'appel établi, faire « Fusionner les appels ».
- 3. Une fenêtre « Conf » est affichée. Il n'est pas possible de visualiser les correspondants de la conférence

### Ajouter des participants

Renouveler l'opération « Ajouter » puis « Fusionner les appels » autant de fois que nécessaire (4 fois maximum).

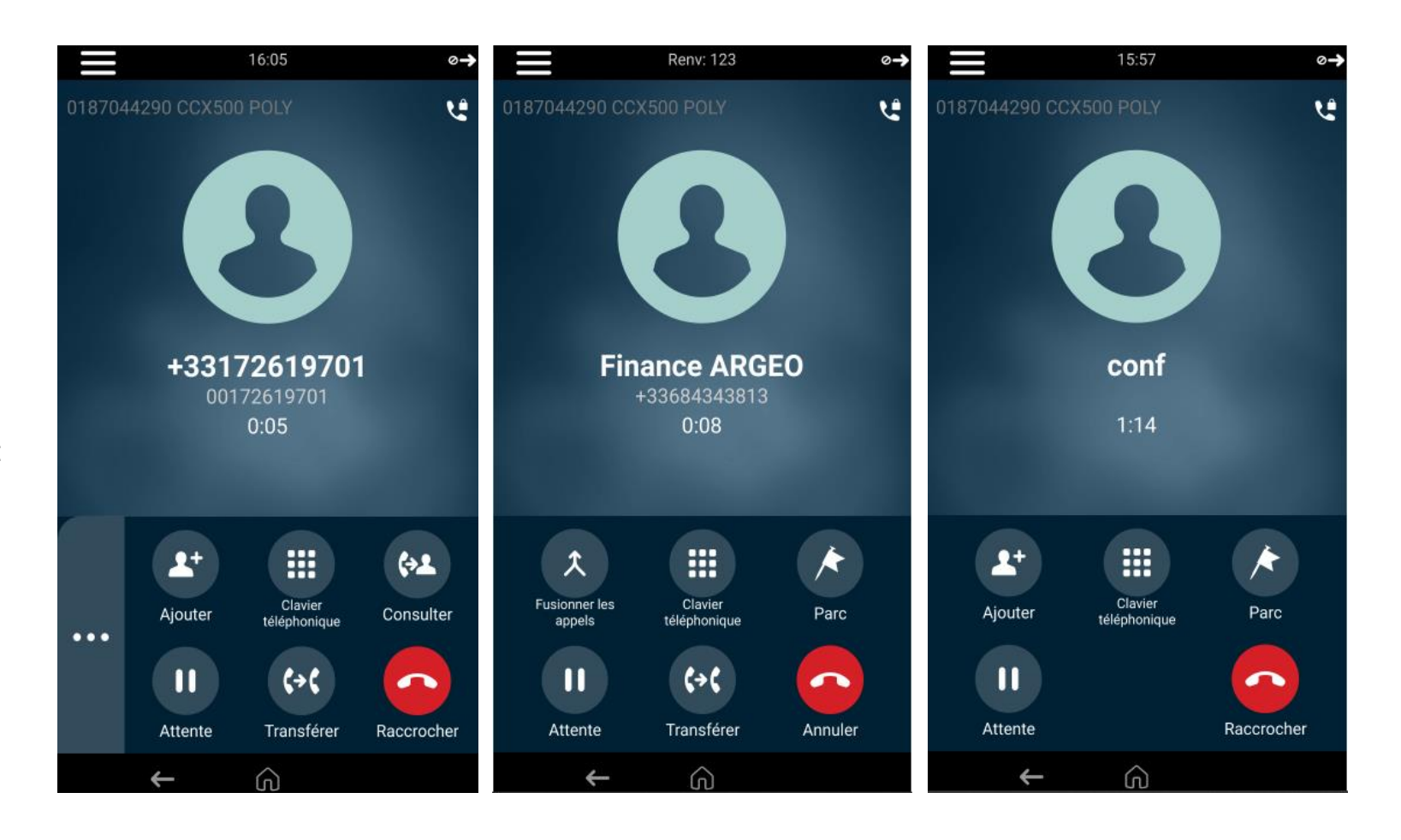

SFR BUSINESS

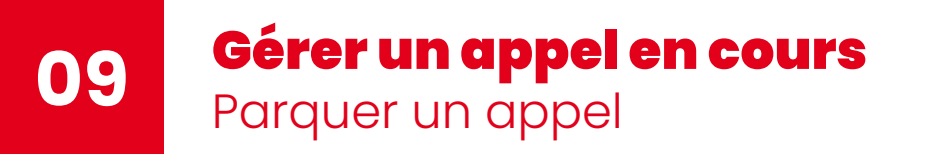

#### Les numéros de parcage

- Les numéros de parking : numéros courts de l'entreprise et aucun autre.
- Autant d'appels parqués que de lignes dans l'entreprise.
- Un appel peut être déparqué depuis n'importe quel poste.

#### Parquer un appel en cours

Choisir « Parc » dans le menu étendu et suivre les instructions « Veuillez composer dès maintenant le numéro d'emplacement de parking de votre appel, puis tapez dièse ». La fenêtre « \*68 » s'affiche puis, le poste se met au repos, l'appel est parqué.

## Déparquer un appel

Choisir « Nparc » dans le menu burger.

Suivre les instructions « Pour déparquer un appel merci de composer le numéro d'emplacement de parking de votre appel, puis tapez dièse ». La fenêtre « \*88 » s'affiche (sans le numéro du correspondant).

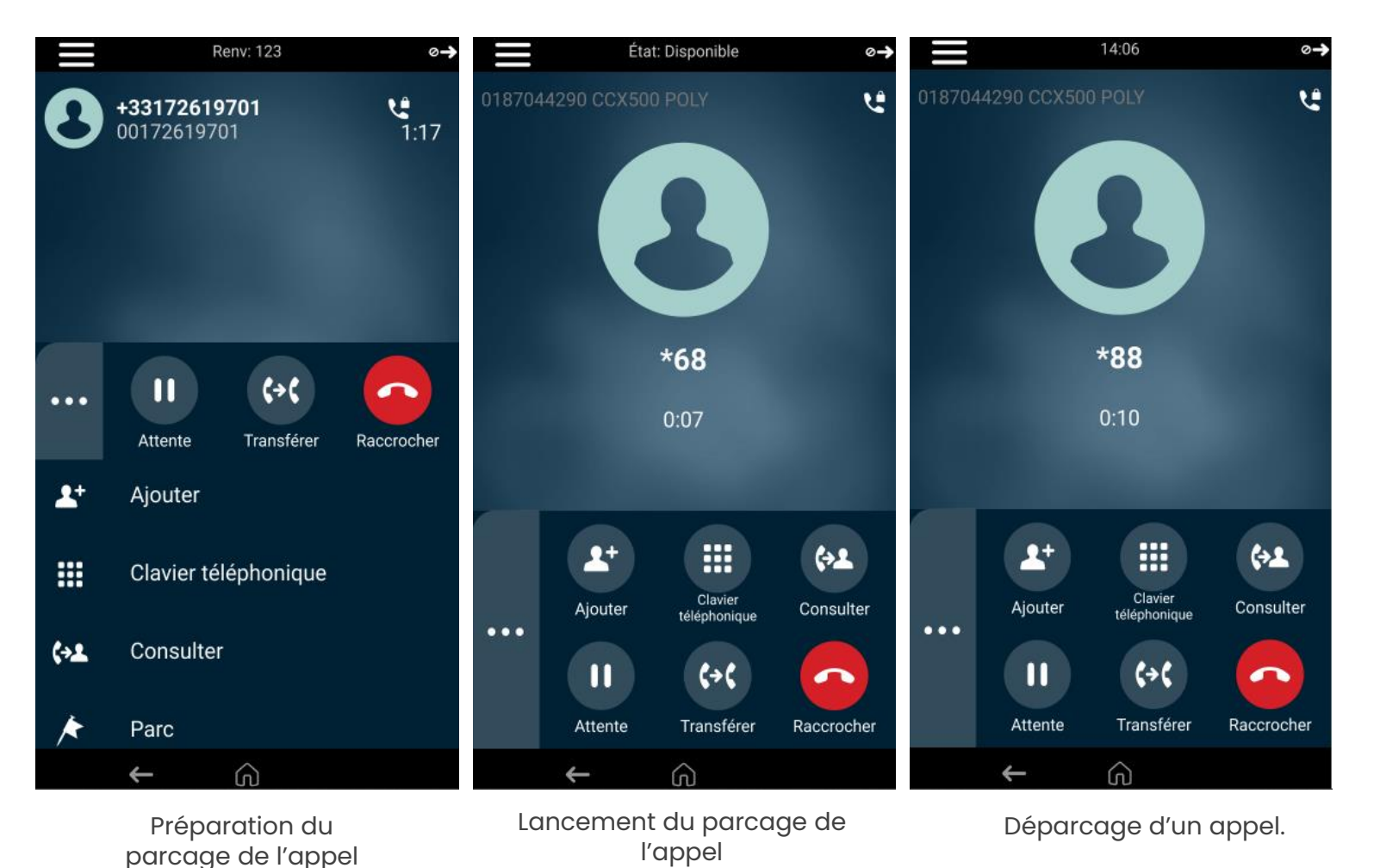

SFR BUSINESS

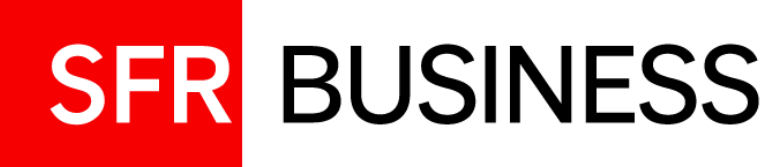

# Préparer et suivre vos appels Configurer le poste

Journal, annuaire, messagerie, groupes d'appel, touches de supervision, Renvois ...

# Journal d'appel – Appels récents 🕗 Présentation

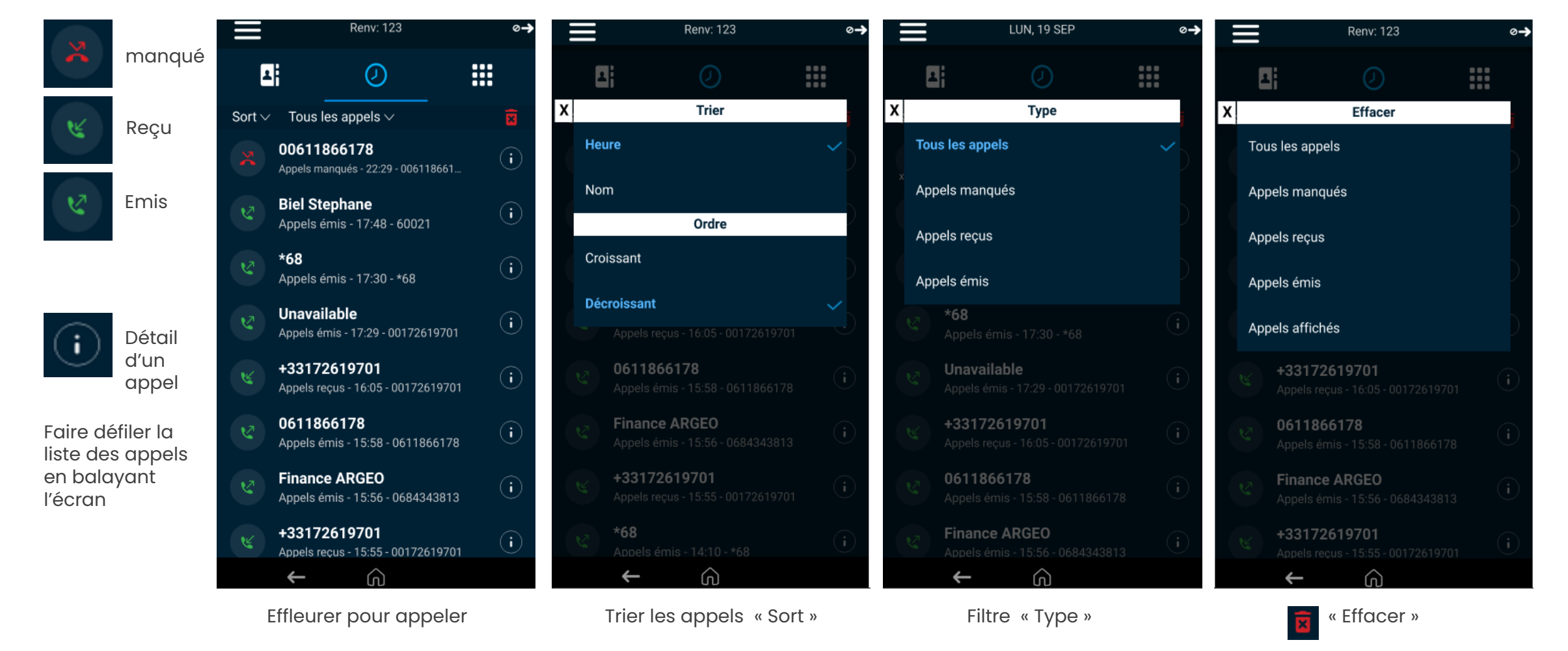

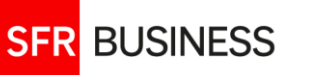

01

# Annuaire et touches de raccourci

Présentation

Accès à l'annuaire : console d'appel ou menu principal ou encore menu burger (item « Annuaire » ou « Contacts »)

#### Utilisation de l'annuaire

- Accès : Choisir « Annuaire de l'entreprise »
- Recherche simple : dans la barre
  « Rechercher », entrer une série
  alphanumérique puis faire « Soumettre »
- Recherche avancée : choisir le menu contextuel « RechAvancée » et effectuer une recherche par critère.
- Appeler : choisir la ligne puis faire « Appel »
- Persistance de la dernière recherche : pour conserver le résultat de la dernière recherche Config. De base/ Préférences/Annuaire /persistance

### Notion de contacts

SFR BUSINESS

Le menu « Contact » n'est pas utilisable. Les contacts personnels doivent être enregistrés sur des touches programmables comme <u>touches de raccourci</u>

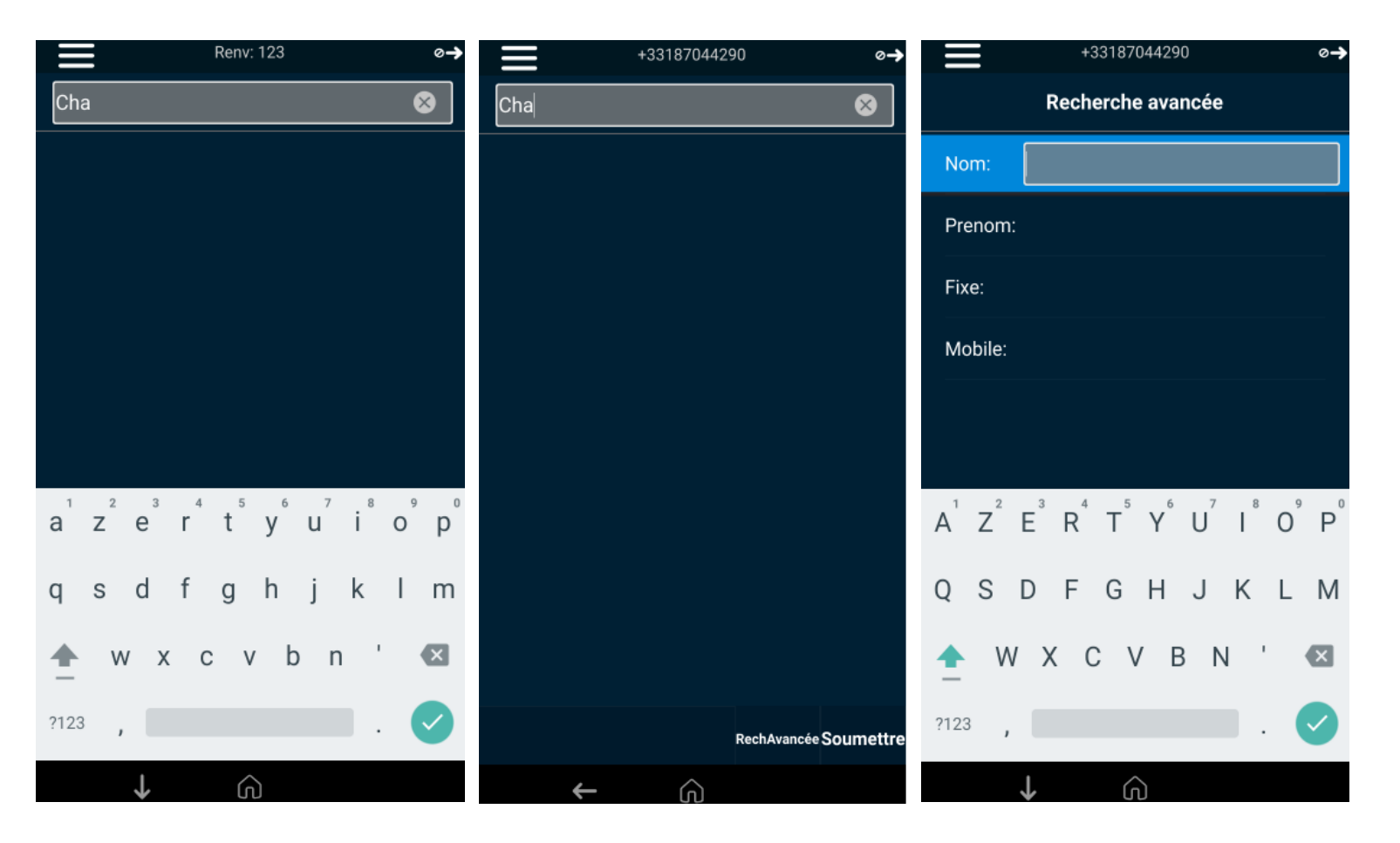

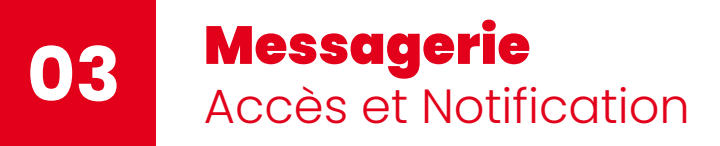

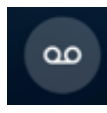

#### Notifications de message

Visible sur la ligne du poste Led rouge en haut à gauche du poste qui clignote

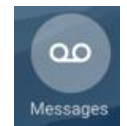

#### Accéder à la messagerie

Appeler le 123

Utiliser l'icône Messages dans le menu principal et le menu burger

#### Gérer son compte de messagerie

Suivre les instructions pour l'écoute des messages, leur suppression ou leur archivage.

Configuration possible à partir du compte de messagerie : enregistrement du message d'accueil, répondeur non enregistreur, code secret pour accéder à son compte depuis une autre ligne ... voir le guide utilisateur de l'offre Pack Business Unifié

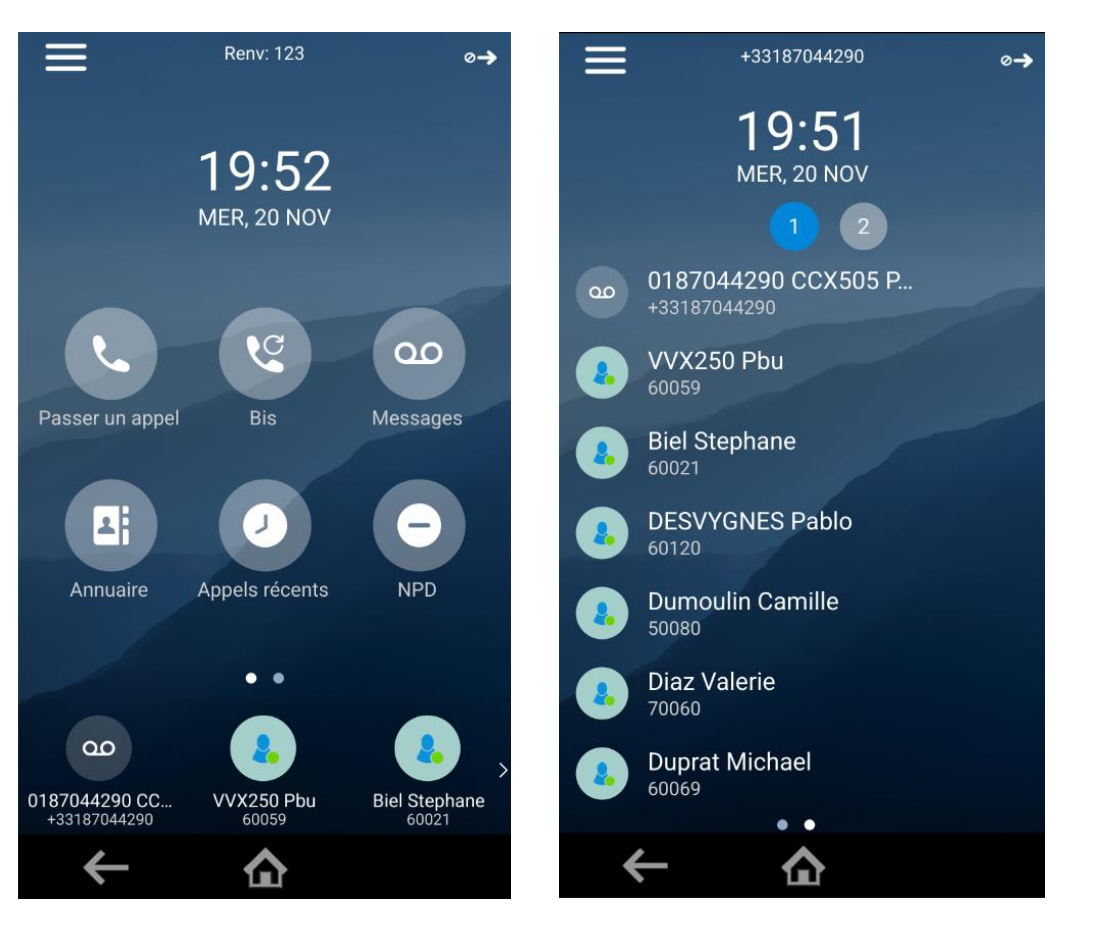

Ligne du poste avec un message

Ligne du poste avec un message

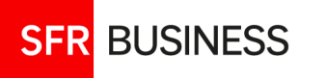

## **Groupes d'appels** Gérer sa disponibilité

Une ligne peut être membre de plusieurs groupes d'appels. C'est le gestionnaire de l'offre qui inscrit la ligne dans un groupe. L'utilisateur peut gérer sa disponibilité directement sur son poste.

#### Disponible/Non Disponible

Pour sortir de toutes ses files d'appels ou y rentrer : le statut est synchronisé avec les Espaces Client Gestionnaire et Utilisateur

#### Cnx Grp/Dcnx Grp

Pour se déconnecter ou se reconnecter à toutes ses files d'appels. Une ligne déconnectée depuis son poste ne peut pas être reconnecté depuis les Espaces Client Gestionnaire et Utilisateur

#### Conclusion

A la fin d'un appel, l'utilisateur peut se mettre au statut « Conclusion » et sa ligne ne sonnera pas durant le délai inter appel configuré sur le groupe d'appels.

#### Apparence de la ligne du poste en fonction de son statut

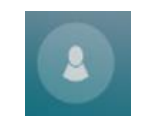

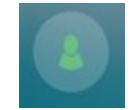

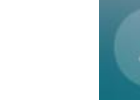

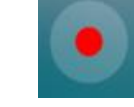

#### Déconnectée

SFR BUSINESS

Connectée

Connectée Disponible Non Disponible

Conclusion

#### **CONFIGURER SA DISPONIBILITÉ**

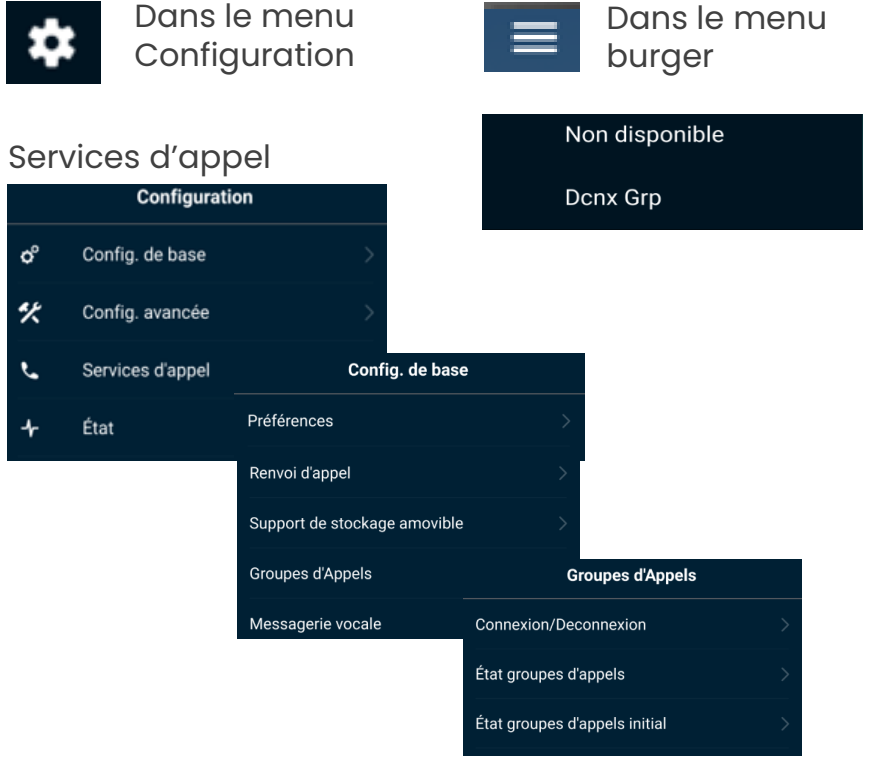

Etat groupe d'appels initial : pour choisir de se connecter à l'état disponible ou indisponible

# **Touches de supervision** Configuration avancée

#### Les touches de supervision sont présentées sur l'écran principal

#### **Programmation des touches**

Par le gestionnaire de flotte de l'entreprise depuis son Espace Client

#### Lignes pouvant être supervisées

Toutes les lignes utilisateur de l'environnement Pack Business Unifié : lignes avec Forfait Fixe et lignes mobiles associées ou avec PABX Mobile

#### Apparence

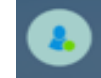

Ligne supervisée au repos

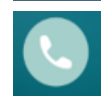

Ligne supervisée au moment où elle reçoit un appel. En effleurant la touche, il est possible d'intercepter l'appel

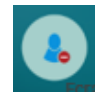

Ligne supervisée en communication

#### Comportement des touches lors d'un appel en cours d'appel

- « Répondre-appeler » : répondre ou appeler en mettant l'appel en cours en pause
- « Transfert à l'aveugle » : transfert de l'appel en cours directement vers la ligne supervisée
- Arquer déparquer » : parquer l'appel en cours sur la ligne supervisée

Modification du comportement des touches : Menu principal /Configuration/ Config. De base/Préférences/ Touches de supervision

#### CONFIGURER LR COMPORTEMENT DES TOUCHES DE SUPERVISION

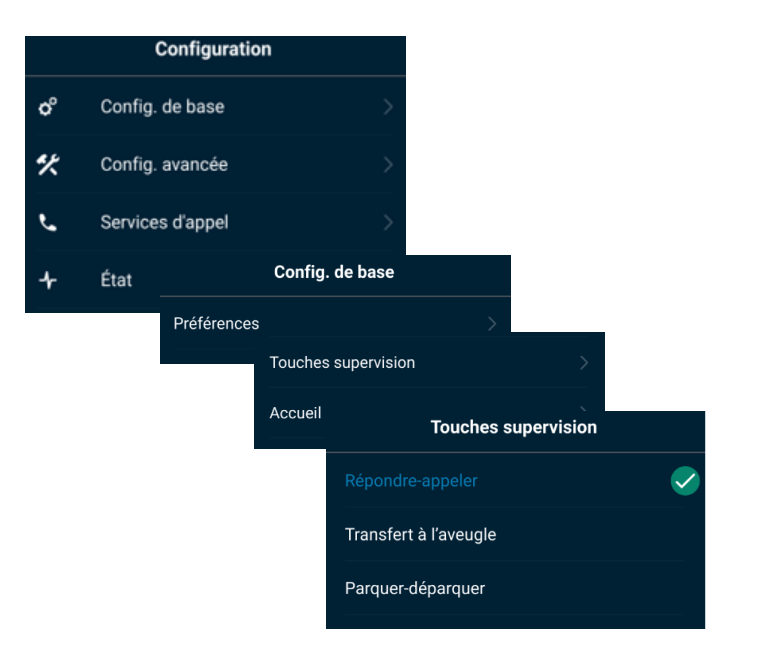

# 1- Interception – lignes supervisées

Voir slide précédente

# 2- Interception d'appel d'une ligne de l'entreprise

Pour intercepter un appel entrant de n'importe quel ligne de l'entreprise, composer **\*95 suivi du n° court ou long** de la ligne puis faire« appel ».

# 3- Interception dans un groupe d'interception

□ Configuration :

Les groupes d'interception sont gérés par l'administrateur de flotte dans son Espace Client. Pour faire partie d'un groupe d'interception il suffit que le gestionnaire ajoute la ligne de l'utilisateur au groupe.

#### Utilisation :

Lorsque la ligne d'un collaborateur du même groupe sonne, il suffit de composer **\*98** et de faie appel pour intercepter l'appel.

Astuce :

SFR BUSINESS

Pour plus de confort, demander à votre gestionnaire de vous ajouter une touche de raccourci « Interception »

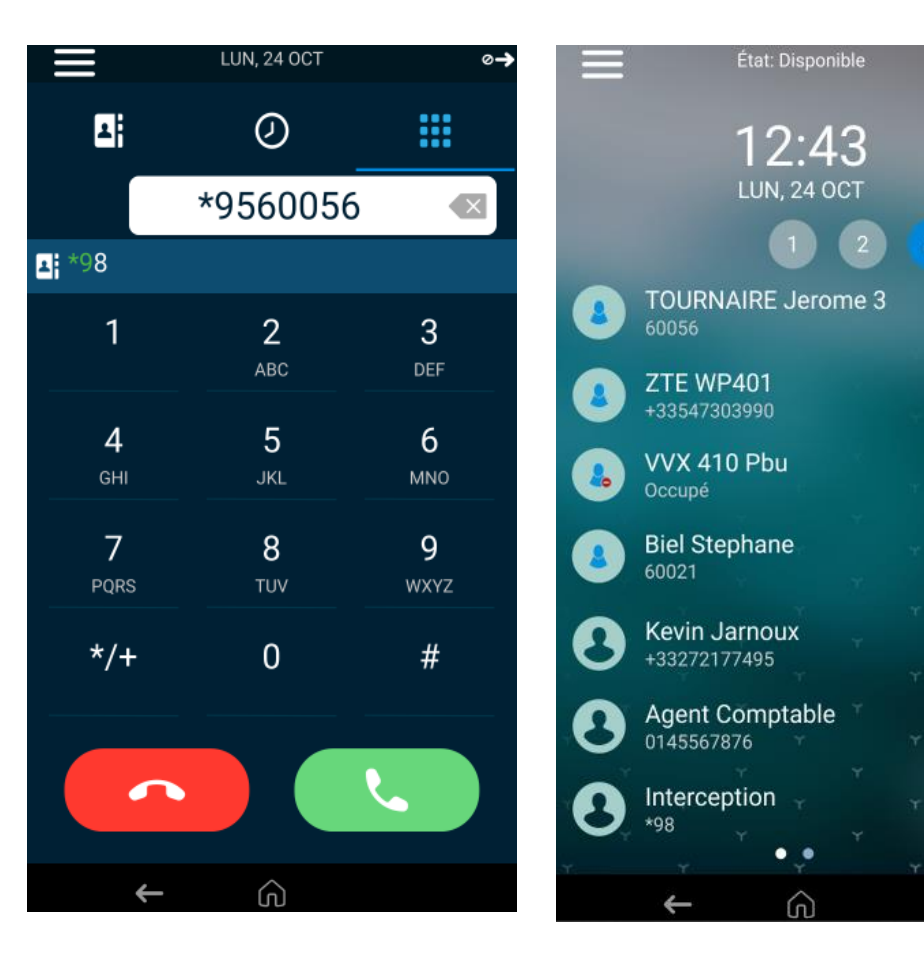

 $(\mathbf{i})$ 

(i)

(i)

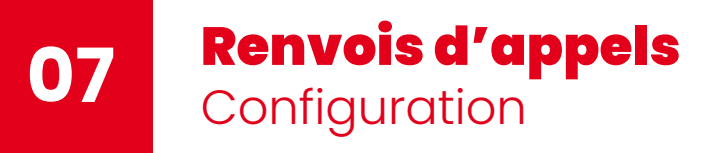

# Renvois configurables depuis le poste

- Renvoi inconditionnel : toujours
- Renvoi sur non-réponse : Pas de réponse
- Renvoi sur occupation : Occupé

Les renvois configurés à partir du téléphone, sont synchronisés avec l'Espace Client et réciproquement.

Par défaut, les renvois sur non-réponse et sur occupation sont configurés vers la messagerie\* (123).

## Accès à la configuration

Menu Burger

SFR BUSINESS

Menu principal > Configuration/Services
 d'appel/Renvoi d'appel

\*messagerie : voir le guide utilisateur

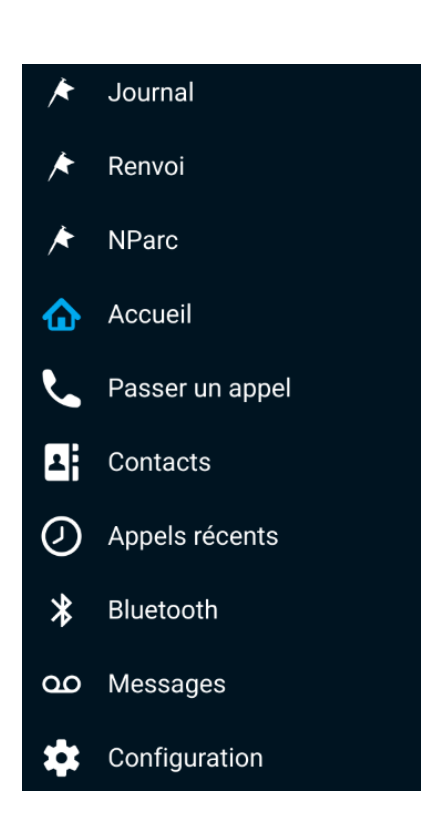

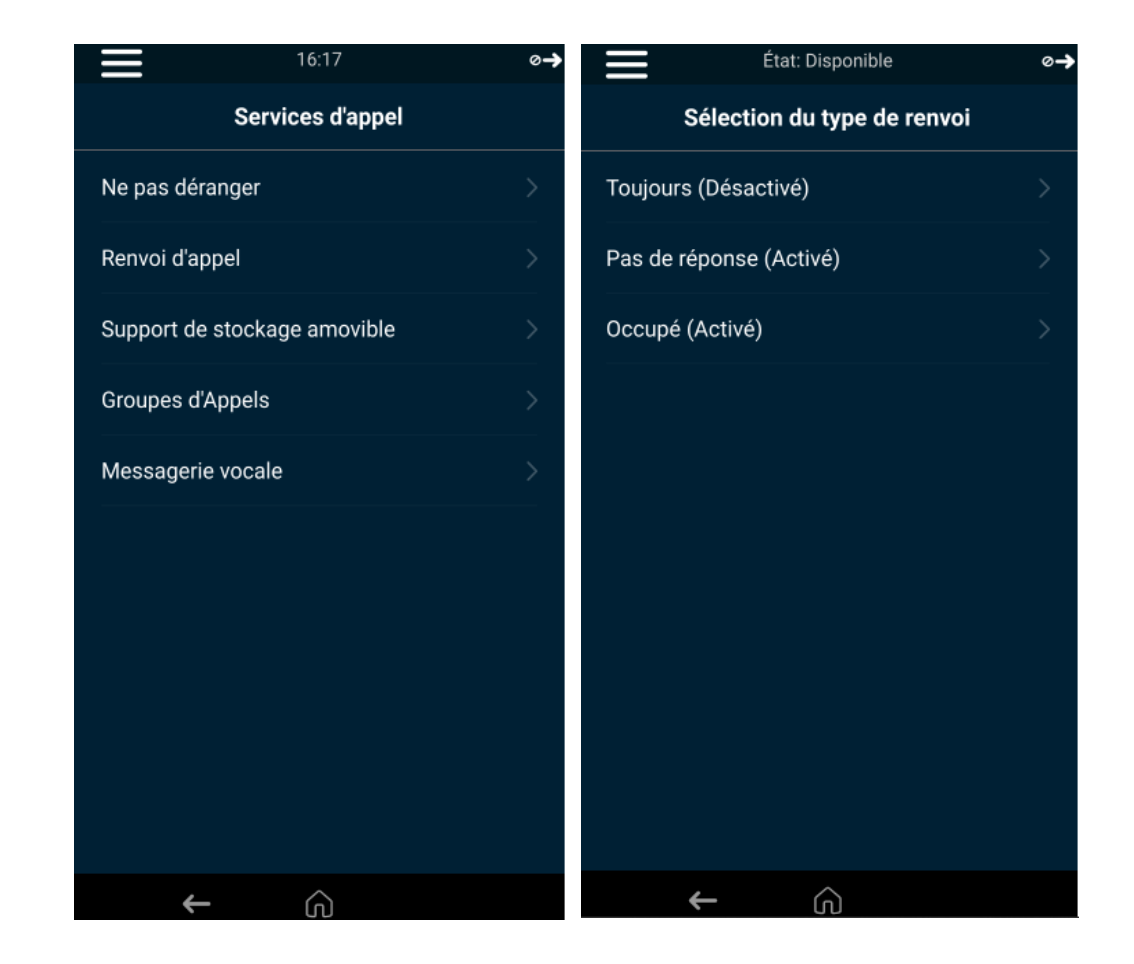

# Configuration du téléphone

Fonctions les plus couramment utilisées

#### **Comment configurer la sonnerie** :

Sortie de la sonnerie : Par défaut sur le haut-parleur

Configuration : Menu / Configuration / Configuration de base / préférences / Sonnerie audible

#### Type de sonnerie :

Configuration : Menu / Configuration / Configuration de base / type de sonnerie

- Par défaut : pour un appel entrant standard
- 🗆 Ligne du poste : ne pas utiliser
- Appels standardiste : pour appliquer une sonnerie différente pour les appels en provenance des groupes d'appels de la ligne

### □ Gérer la configuration du poste

#### **Réinitialiser le téléphone** :

Menu principal / Configuration / Configuration de base / Réinitialiser le téléphone Lorsque le poste est changé de ligne, afin qu'il soit physiquement associé à sa nouvelle ligne, il faut passer une réinitialisation

#### Paramètres par défaut :

Menu principal / Configuration / Configuration de base / Restaurer les paramètres par défaut

Pour supprimer la ligne physiquement associée au CCX500, il est faut passer par une Restauration des paramètres par défaut. Le terminal retrouvera une configuration de ligne dès qu'il sera associé à cette ligne dans l'Espace Client puis remis en service.

#### Adresse IP local et diagnostique :

Menu principal / Configuration / Etat/ Informations du système

Adresse IP : correspond à l'adresse IP locale. Il est nécessaire que l'accès Internet ait son DHCP actif et que le terminal ait une adresse IP locale attribuée pour qu'il puisse se connecter au réseau.

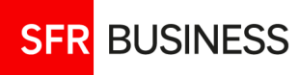

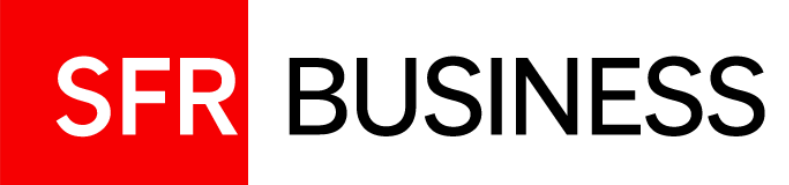

# Ajout d'une Extension EM60

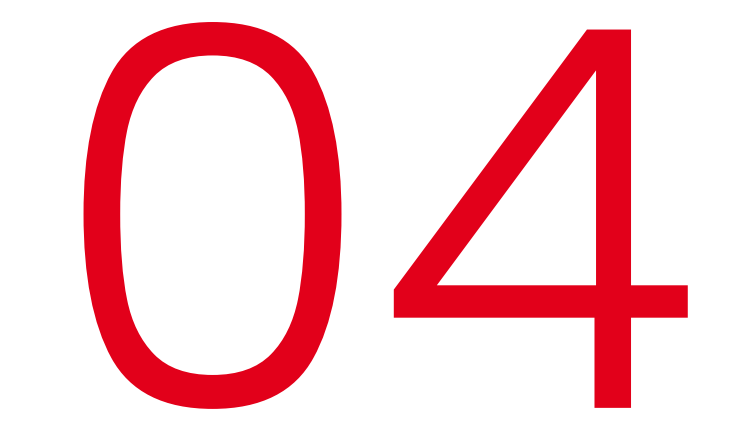

# Ajout d'une extension EM60

Augmenter le nombre de touches programmables de 27 à 60

#### Important

- L'Extension EM60 ajoutée au poste CCX505 doit obligatoirement être alimentée par une alimentation externe compatible EM60 et Edge 100/450. Le PoE du poste ne peut pas prendre en charge le besoin électrique de l'Extension.
- L'ajout de l'extension EM60 bloque l'accès aux ports USB et à l'utilisation d'un casque connecté en USB. Il faut alors utiliser un casque Bluetooth sans fil avec le Bluetooth du poste.
- Les touches programmables sont totalement déportées sur l'extension (il n'y a plus de touches programmées sur le poste) Les touches de supervision restent affichées en tête de liste réparties sur le poste et sur l'extension.

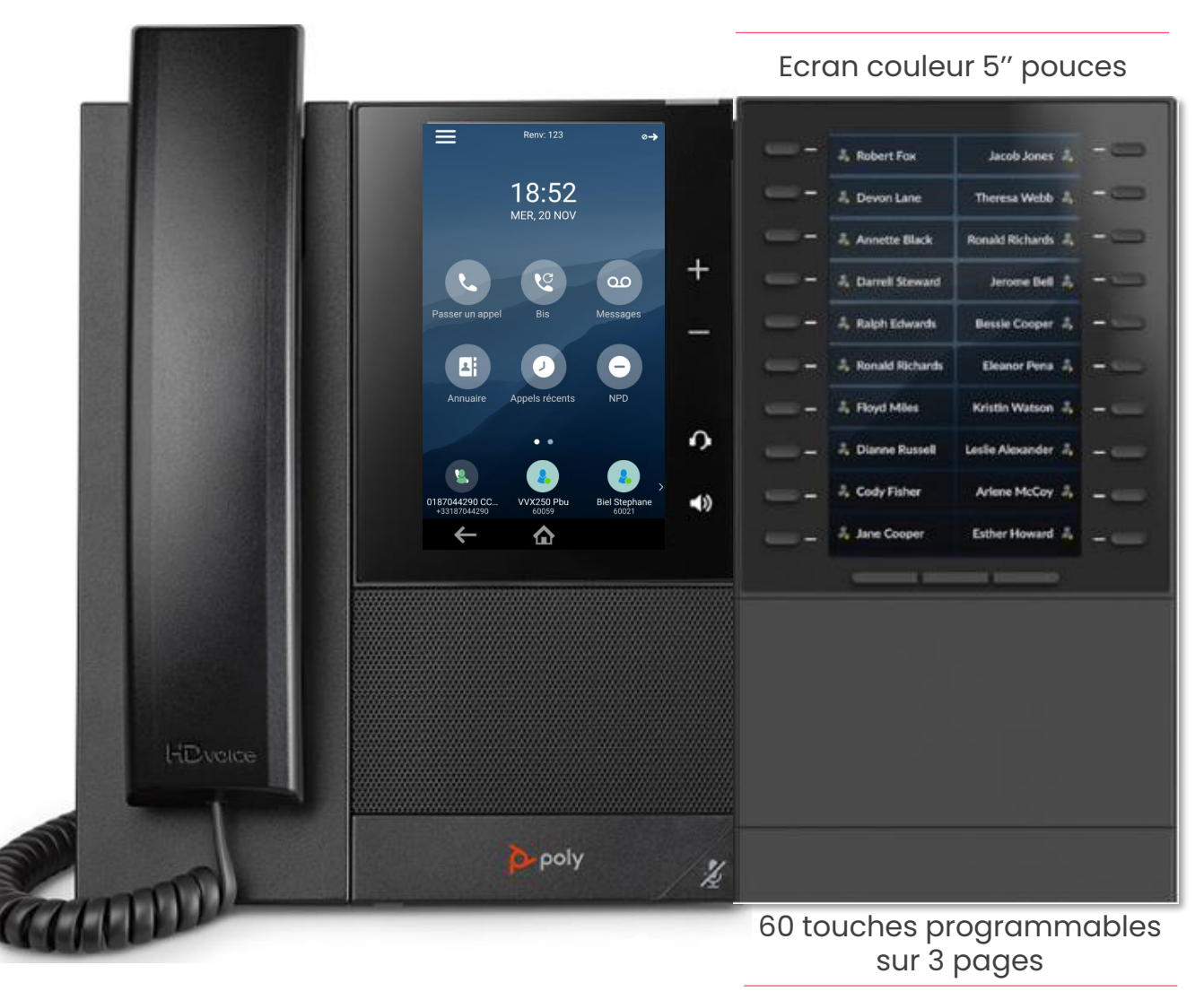

# **O2** Ajout d'une extension EM60 Montage

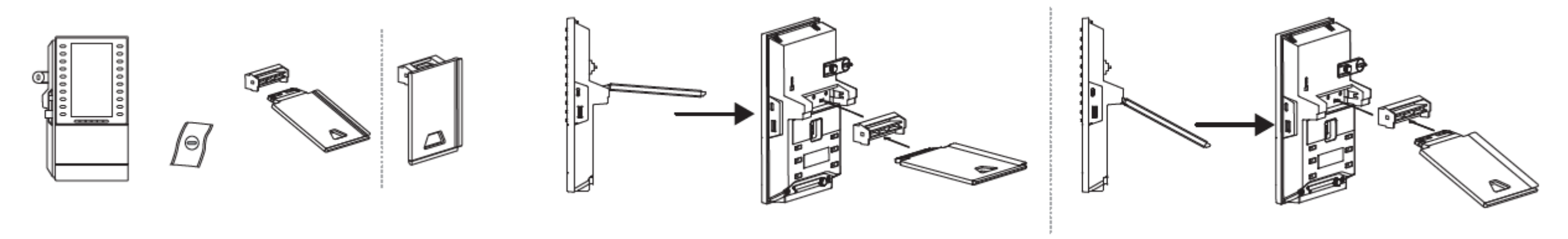

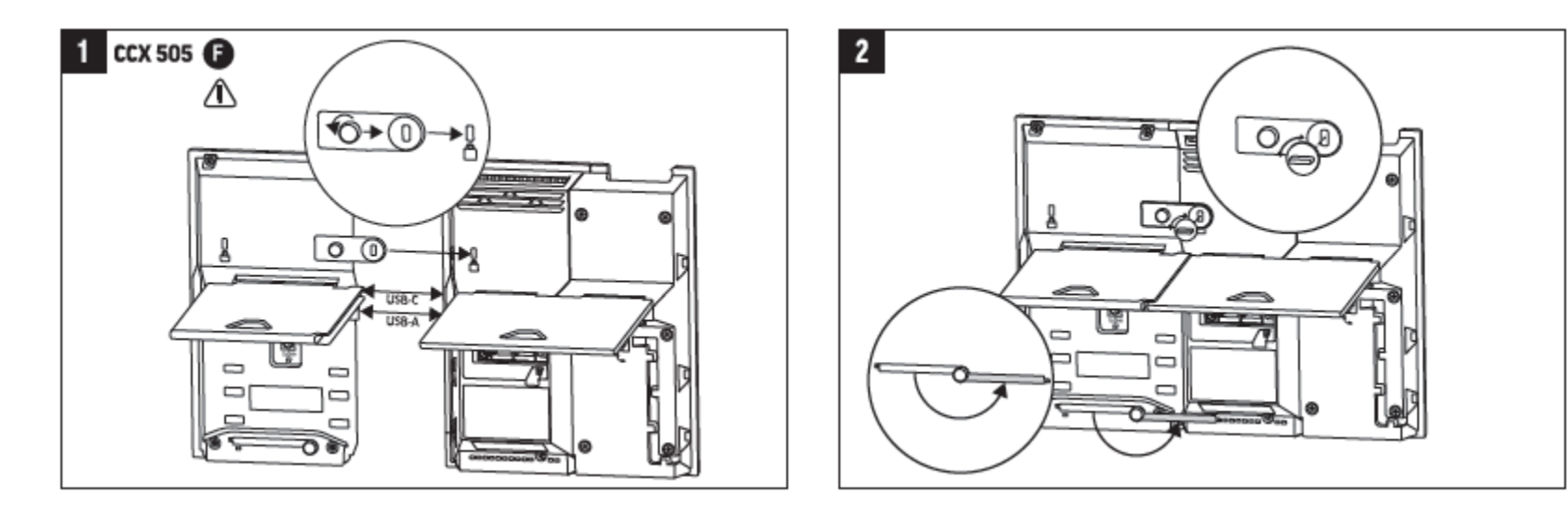

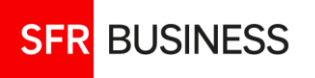

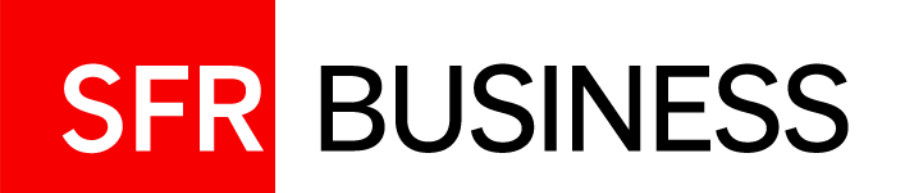

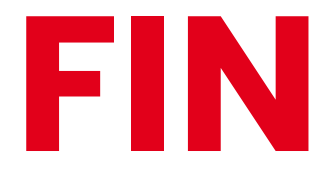